## ขั้นตอนการจ่ายด่าลงท:เบียนและด่าระดมทรัพย์พ่านแอปพลิเดชันธนาดารกรุงไทยด้วย

วิธีการสแทน

F

จ่ายบิล

•

ຈ່າຍບັຕຣ

เครดิต

 $\rightarrow$ 

โอนเงิน

ເຕັມ/ຈ່າຍເນົຕ

มือถือ

รายการโปรด

โปรโมซัน

หน้าหลัก

ប័ល្ងชី

เติมเงิน

0

จ่ายค่าน้ำ ค่า

Tw

8

 $\Box$ 

2

เลือกสแกน

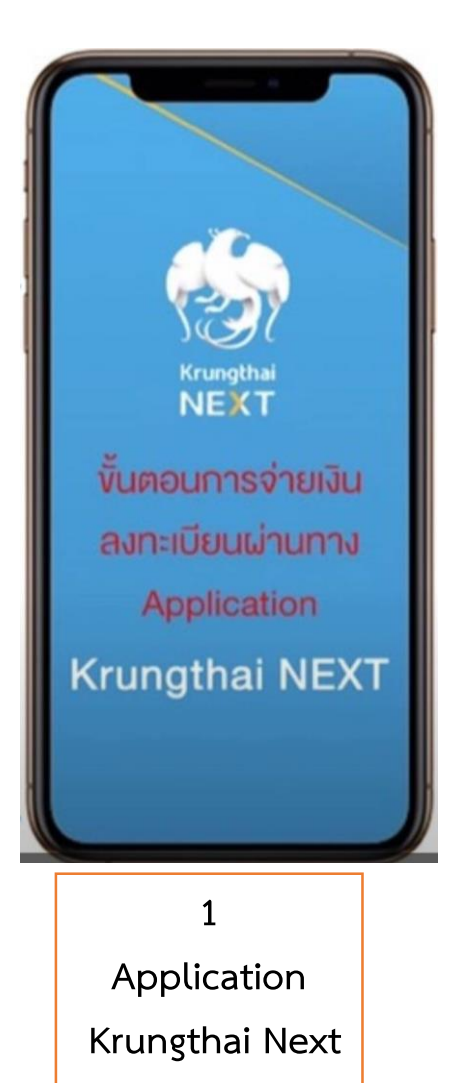

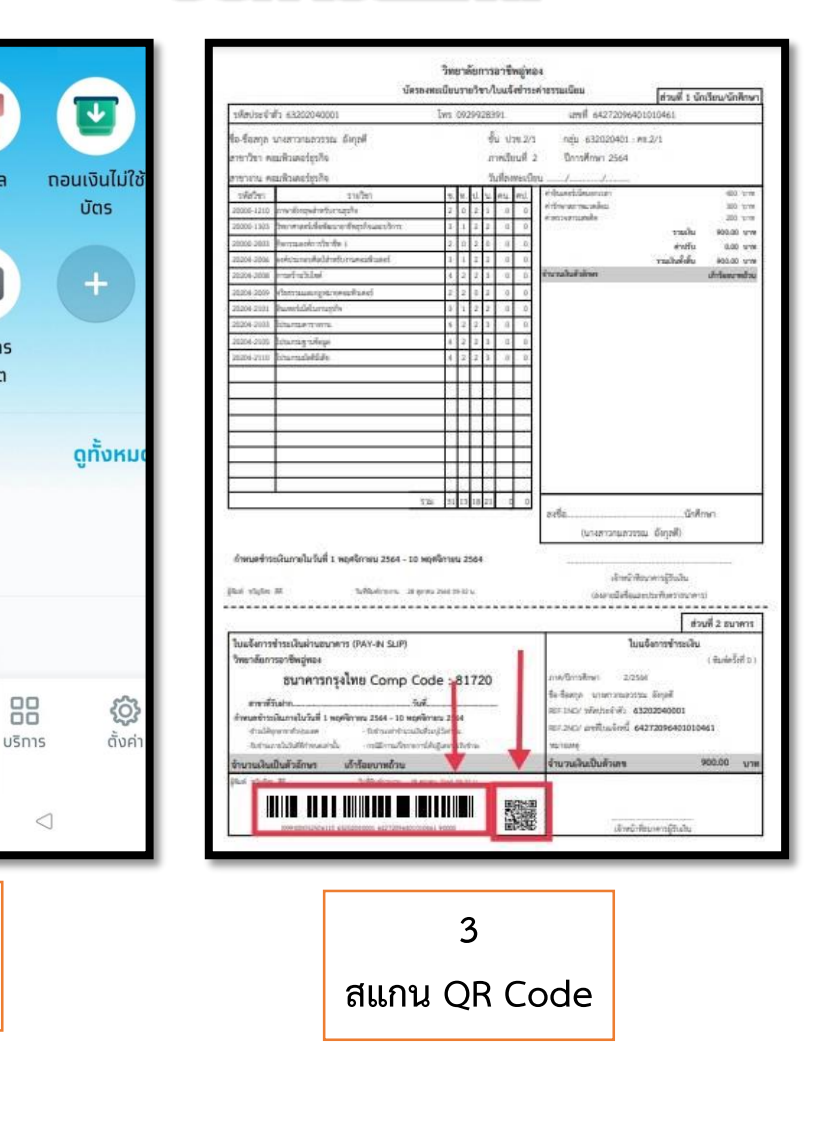

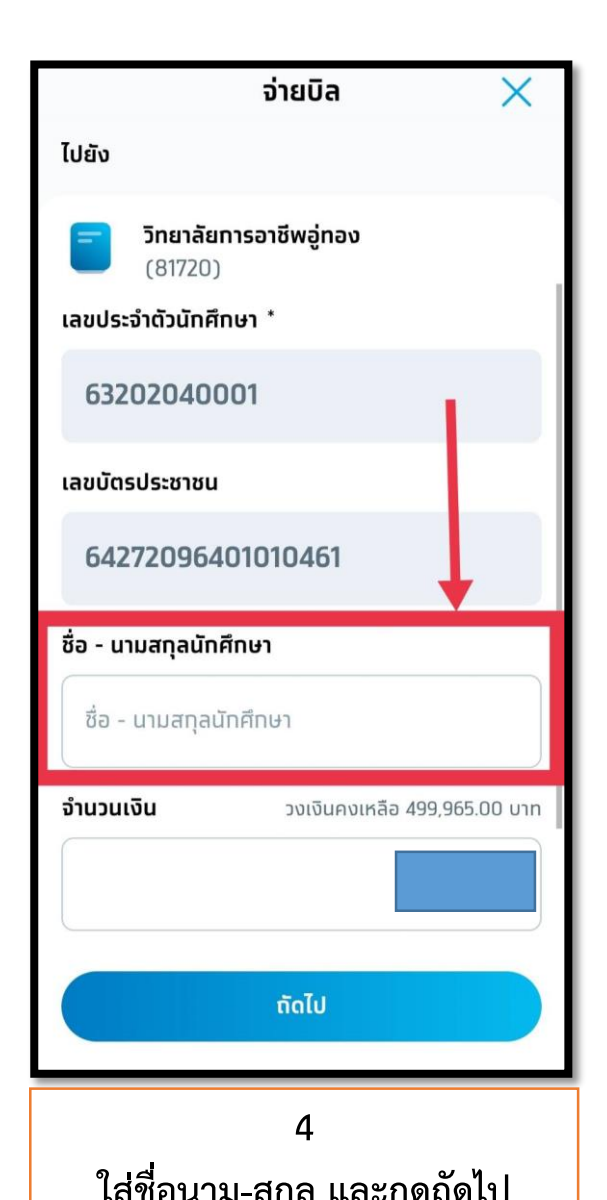

## ขั้นตอนการจ่ายด่าลงทะเบียนและด่าระดมทรัพย์พ่านแอปพลิเดชันธนาดารกรุงไทยด้วยวิธีการดันหาชื่อวิทยาลัย

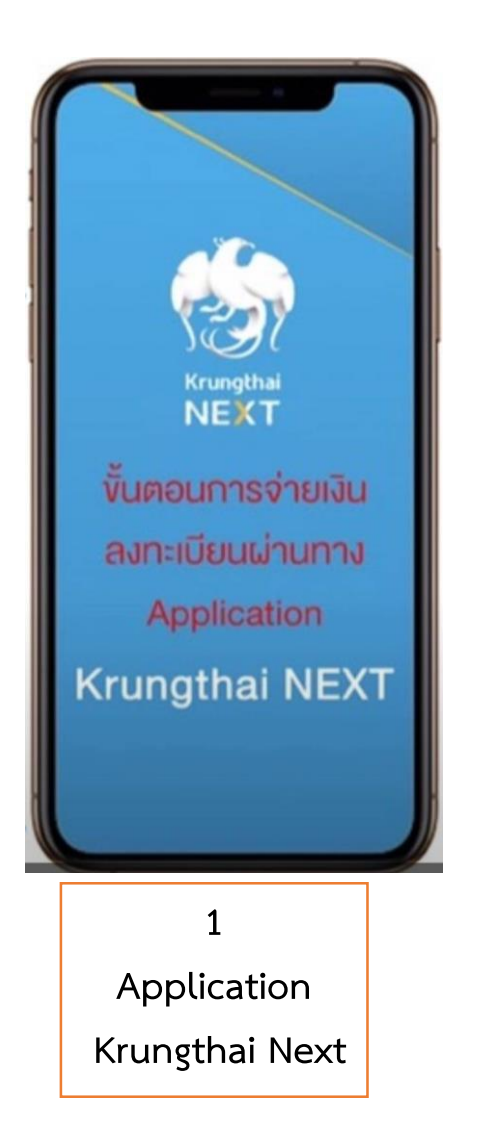

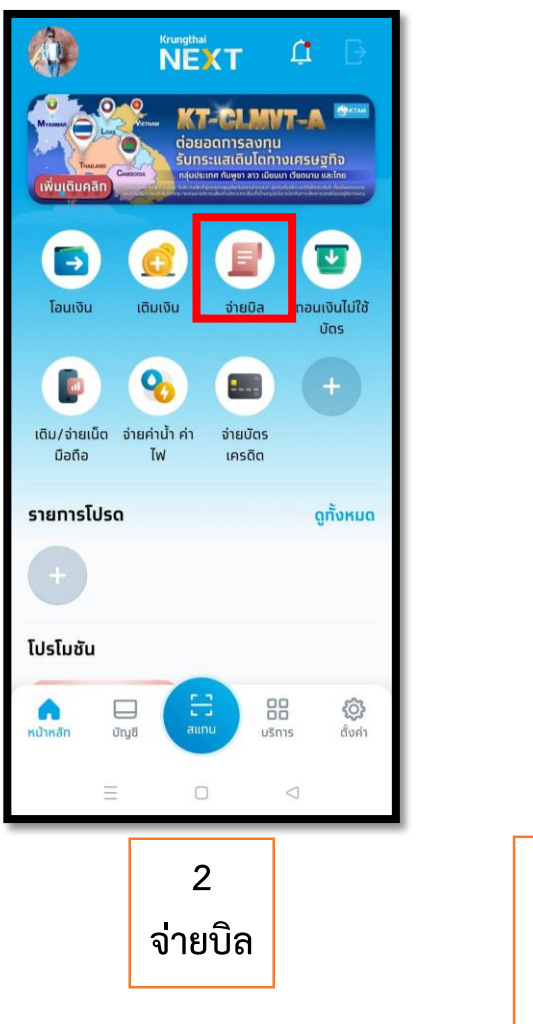

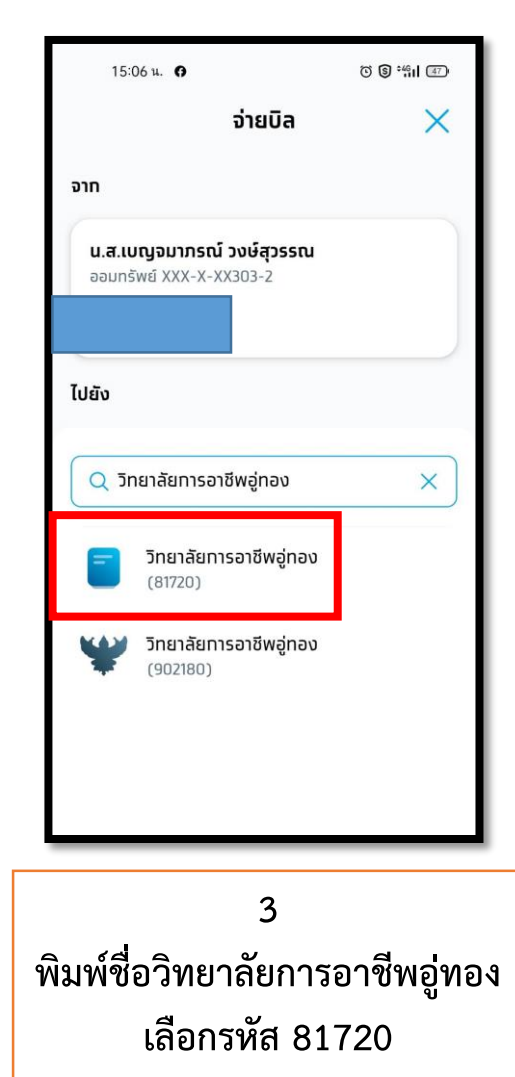

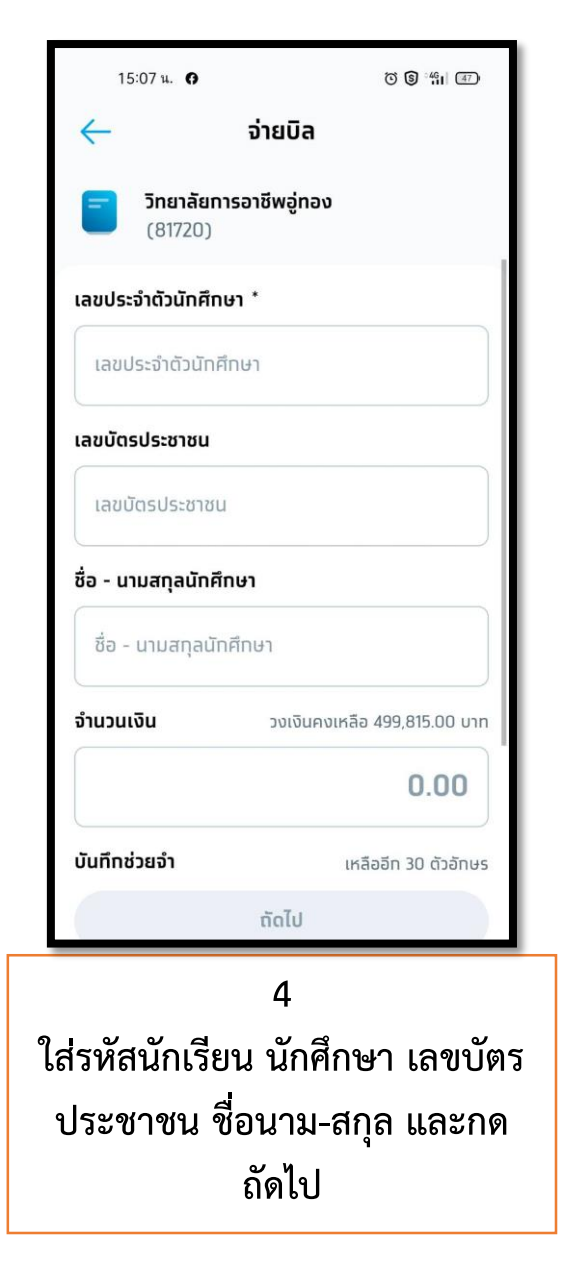